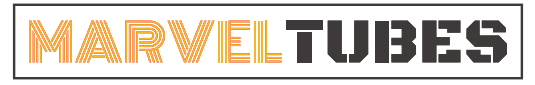

IPS彩屏桌面时钟

## How to upload custom faces

2022.4.6

## I. Chek the images format

Before uploading, make sure the clock faces images are within following requirements:

- 1. Images format: JPG/PNG/BMP 24bit
- 2. Images resolution: 135x240pt
- 3. Rename images from 0-9
- 4. There are no files or subfolders other than 0-9 image in the folder.

## II. Upload clock faces

On the software interface, there are six clock faces previews . the first one is default and unchageable. Change the other five clock faces according to the following setps:

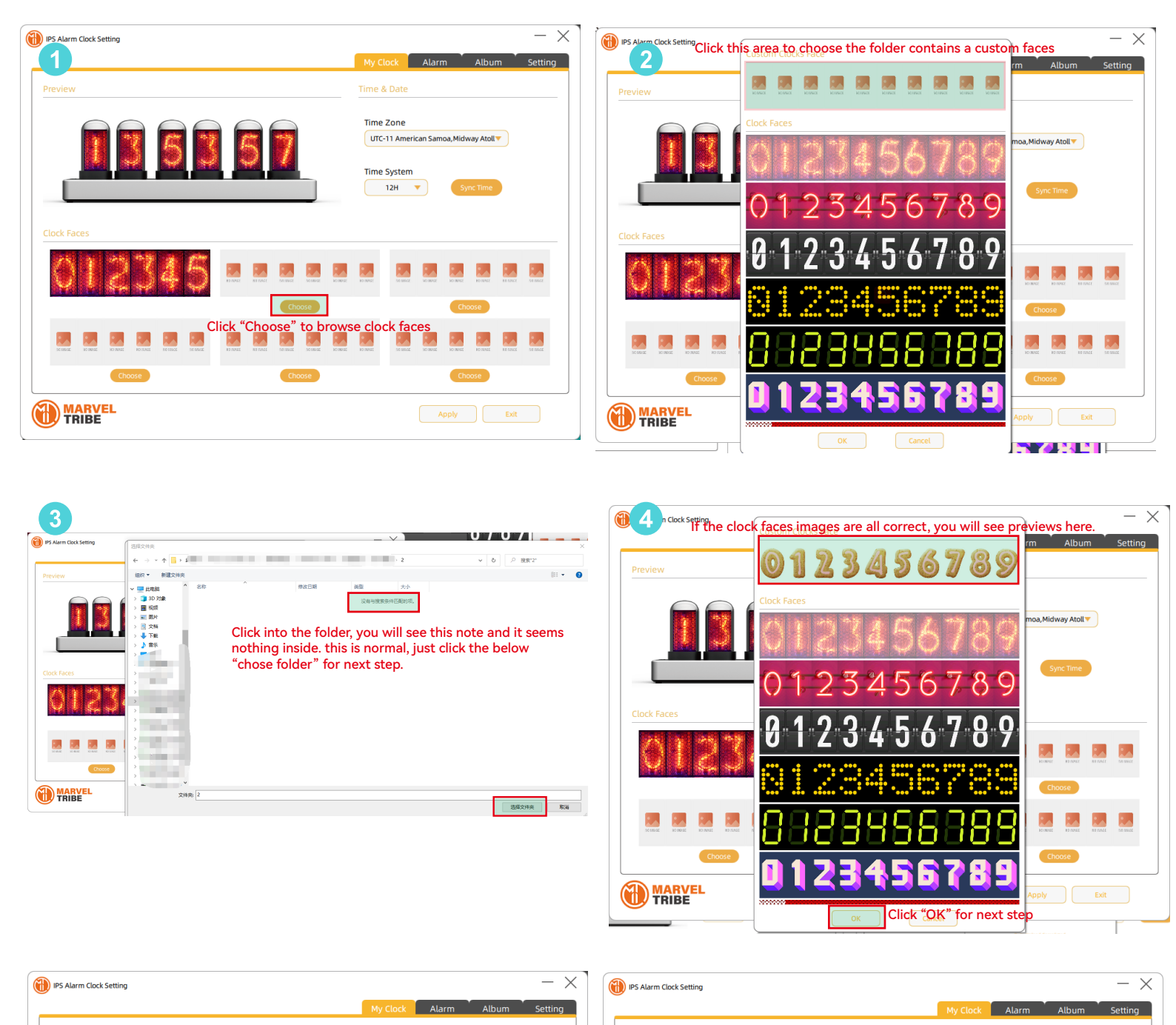

|                      |                              |       |            |            |       |                       |            |       | Time :   | Zone      |          |                                         |                  |         |          |
|----------------------|------------------------------|-------|------------|------------|-------|-----------------------|------------|-------|----------|-----------|----------|-----------------------------------------|------------------|---------|----------|
|                      | 7                            | A     |            |            | 5     | 7                     |            |       | UTC-     | 11 Ameri  | can Sam  | oa, Midw                                | vay Atoll        | •       |          |
|                      |                              |       |            |            | 2     |                       |            |       | Time !   | System    |          |                                         |                  |         |          |
|                      |                              |       |            |            |       |                       |            |       |          | 12H       | •        | Syl                                     | nc Time          |         |          |
| rk Excor             | lf tho                       | clock | facor      | imar       | 100 0 |                       | Leorr      | act i | (011)    | م النه    |          | ovio                                    | web              | oro     |          |
| .k Faces             | ii uie                       | CIUCK | Taces      | s innaç    | jes a |                       | COIN       | , j   | you      | /viii 5   | ee pi    | evie                                    | W5 II            | ere.    |          |
| and back             | Control Control              | 7.0 2 | 1000       | -          | -     | -                     | 0          | -     | -        |           |          |                                         |                  |         |          |
|                      |                              |       | $\bigcirc$ | $\bigcirc$ | 1     | 2                     | 31         | 4     | 5        | SIG NAVOR | SO INAGE | MOCHARIZE                               | KO NAGE          | RE PAGE | SH INVE  |
|                      | <- ×                         | 4     | Ċ          | 0          | IJ    | 2                     | <b>3</b> ( | 4     | 5        | SE INVER  | MC HMAR  | KCINIZ<br>Cho                           | KONNER<br>KONNER | RE TAKE | SE INVER |
|                      |                              |       |            |            |       |                       | 33 A       |       | 5        |           |          |                                         |                  |         | SE INVER |
| O FINISE<br>O FINISE | NO 3845<br>NO 3845<br>Choose |       |            |            | 1     | Cho<br>Parisez<br>Cho |            |       | <b>5</b> | DE INVER  | MC OWAR  | Cho<br>Rectance<br>Rectance<br>Rectance |                  | REPORT  |          |

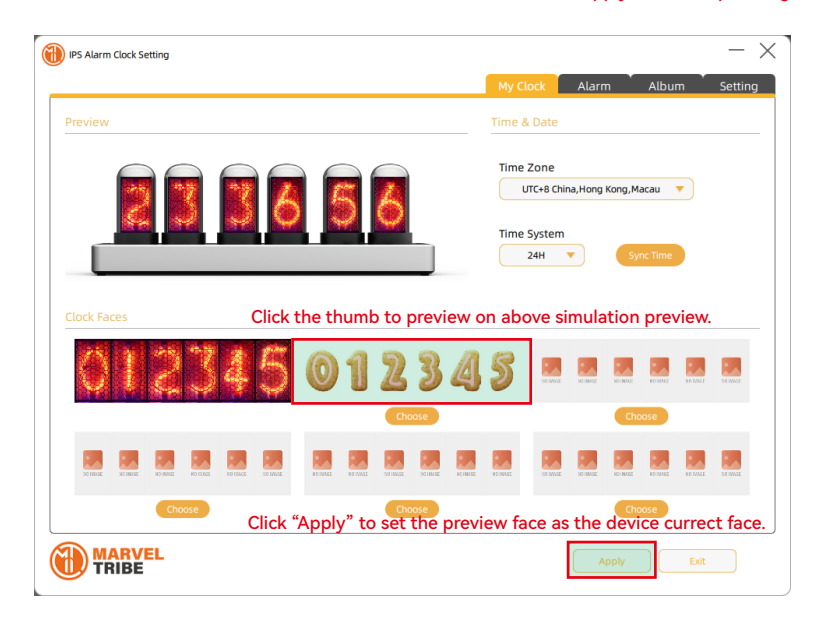

| Preview         | Time & Date                   |
|-----------------|-------------------------------|
|                 | Time Zone                     |
|                 | UTC+8 China,Hong Kong,Macau 🔻 |
|                 | Time System                   |
| Data U          | pload Completed               |
|                 | 100%                          |
|                 |                               |
| Wait for the pr | ocess bar to reach 100%       |
| then click "OK  | " to finish the upload.       |
|                 |                               |
| Choose          | Choose                        |
| MARVEL          |                               |

If upload failed, pls check the following:

- 1. images size: 135x240pt
- 2. images should be jpg, png, or BMP 24BIT;
- 3. images should name from 0-9;
- 4. no other files or subfolder inside the folder.